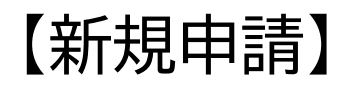

### STEP①(ログイン)

#### ●マイナポータルアプリから操作する方

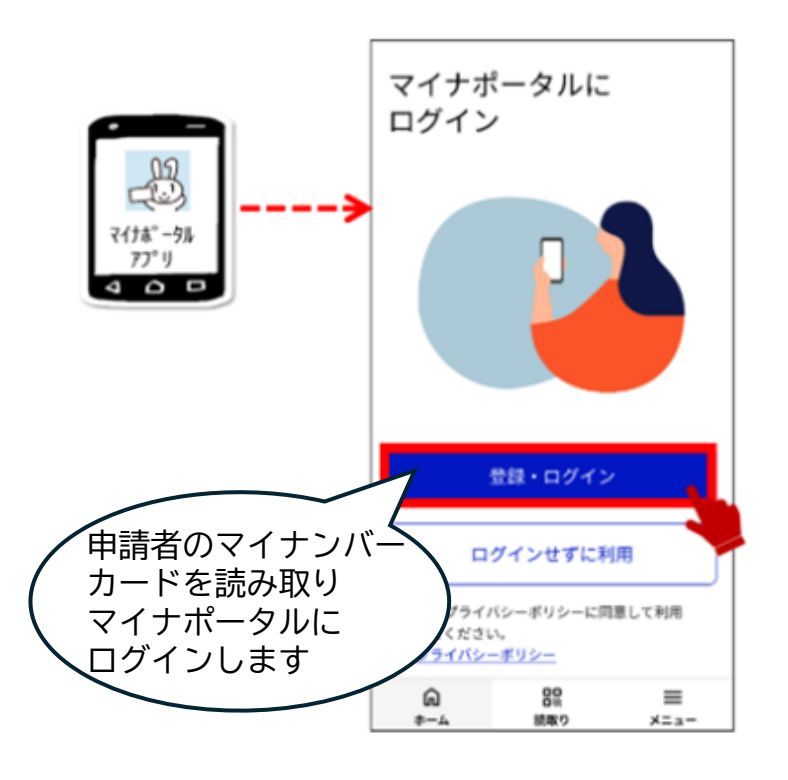

## STEP②(申請手続きの選択)

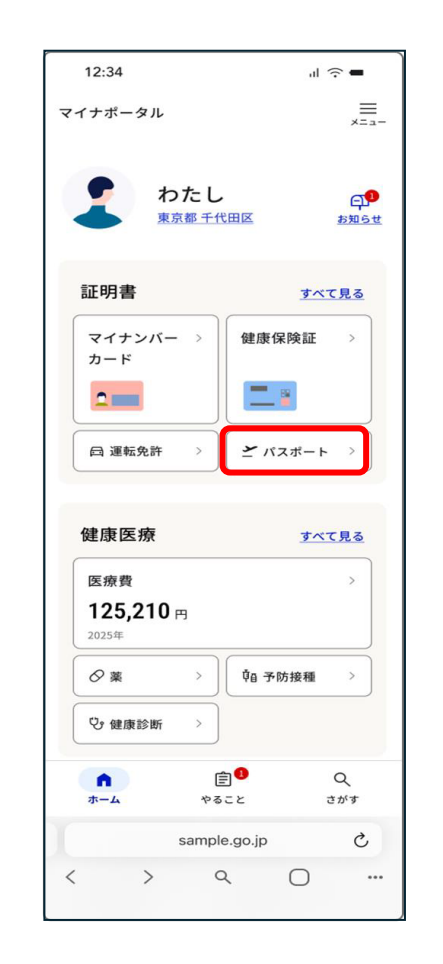

 $\zeta$ 

 $\Box$ 

# STEP③(受取窓口を選択)

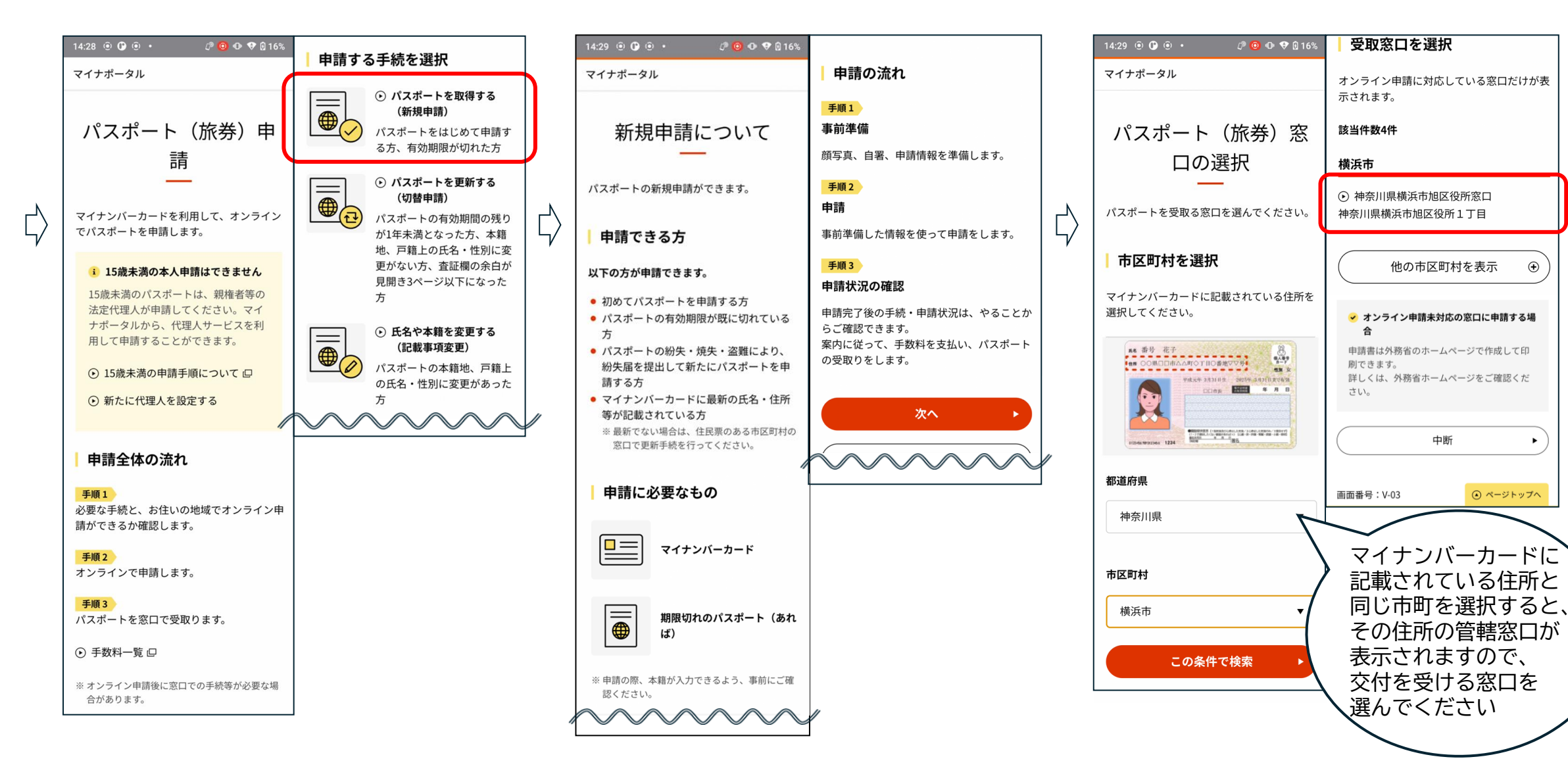

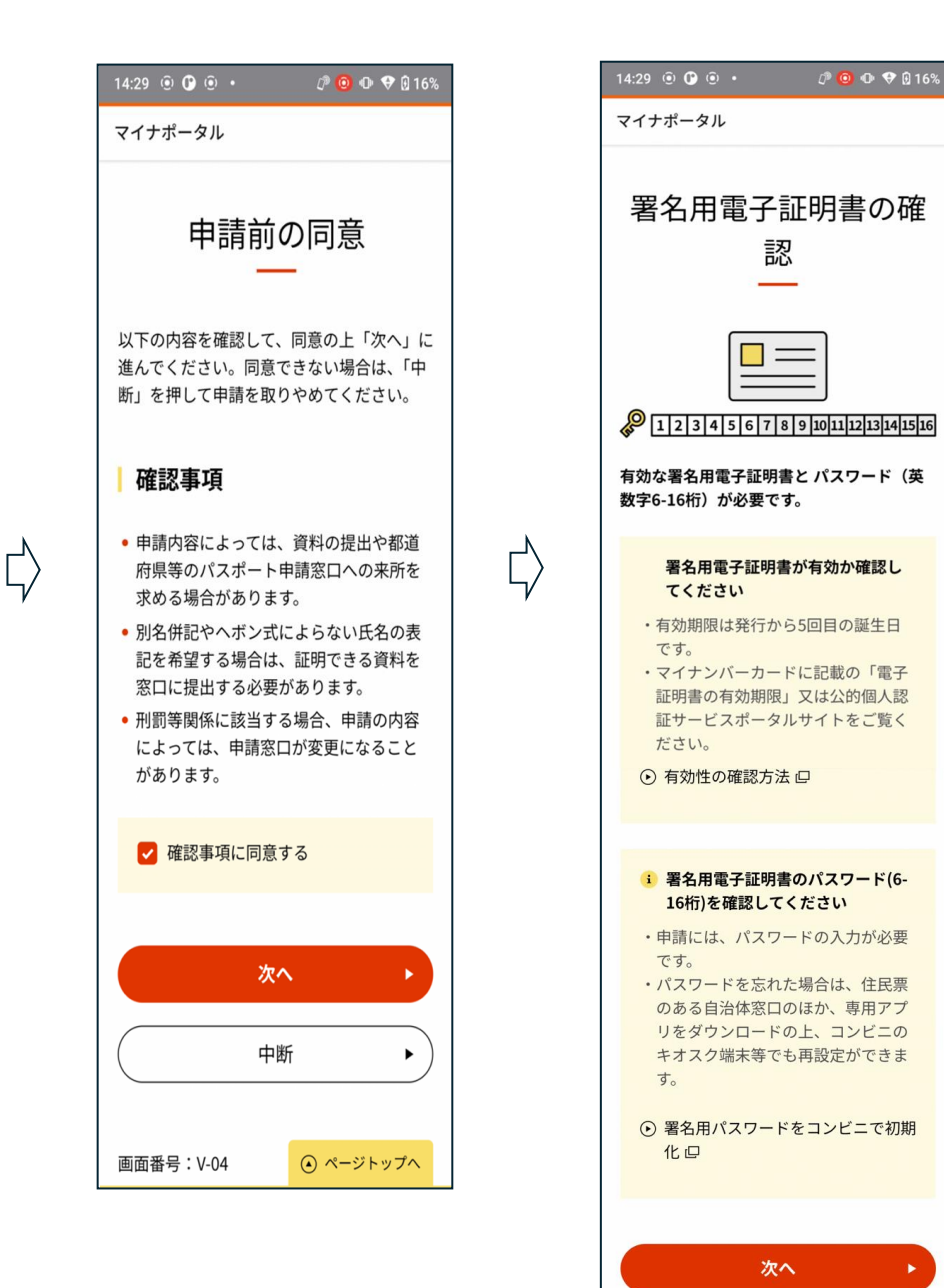

中断

۲

#### STEP④ (オンライン申請のための事前準備)

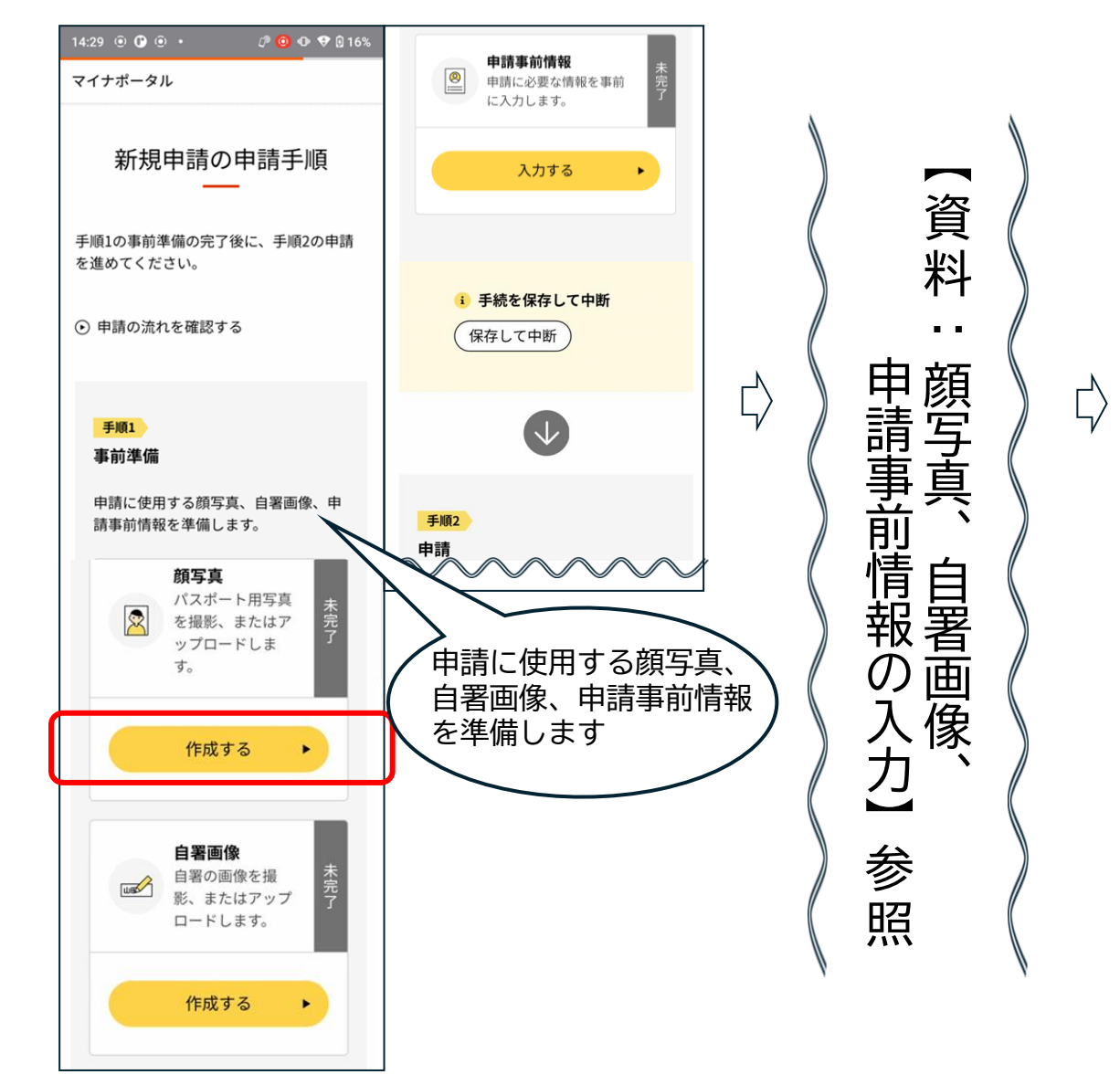

## STEP⑤(申請を始める)

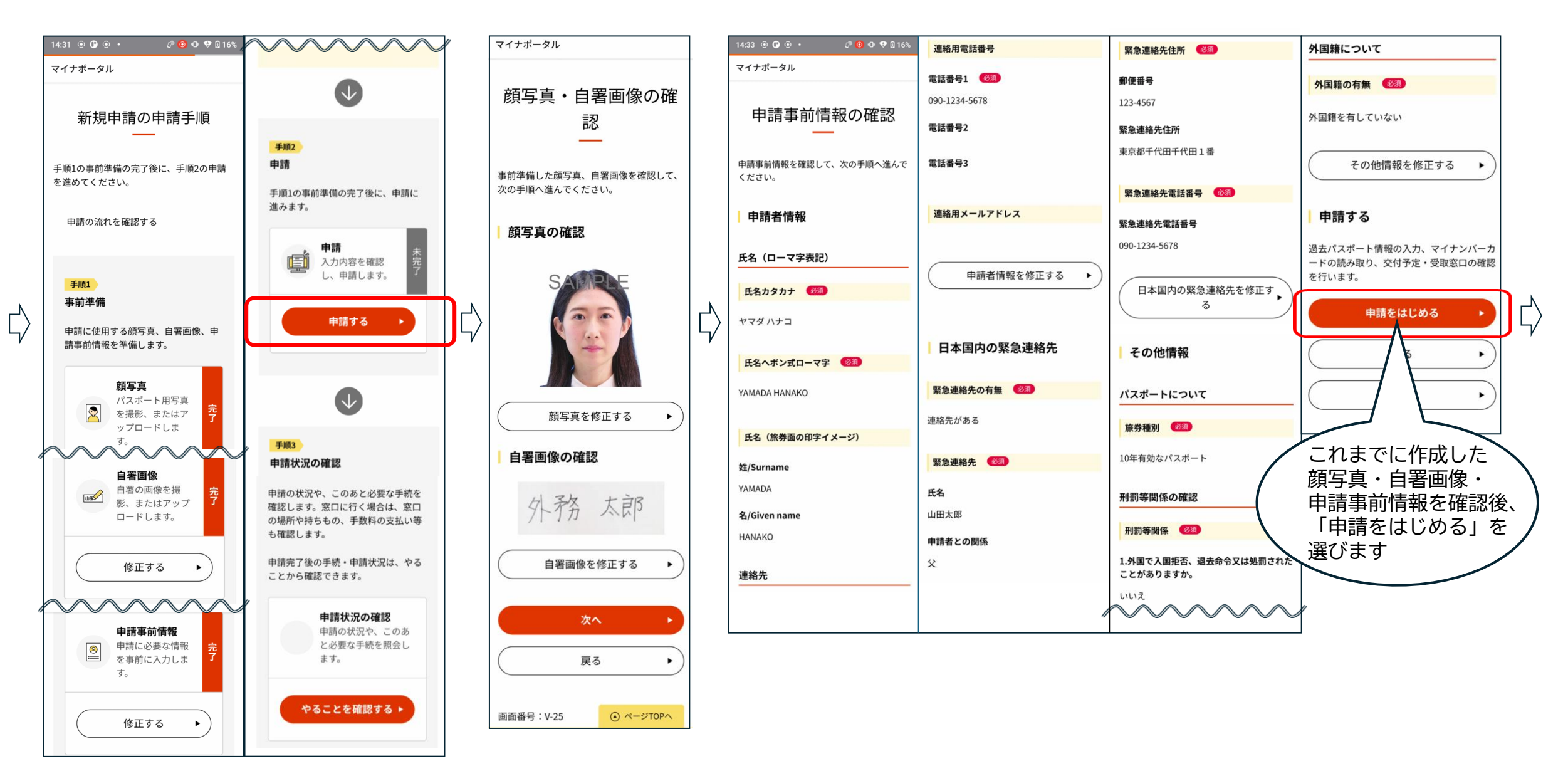

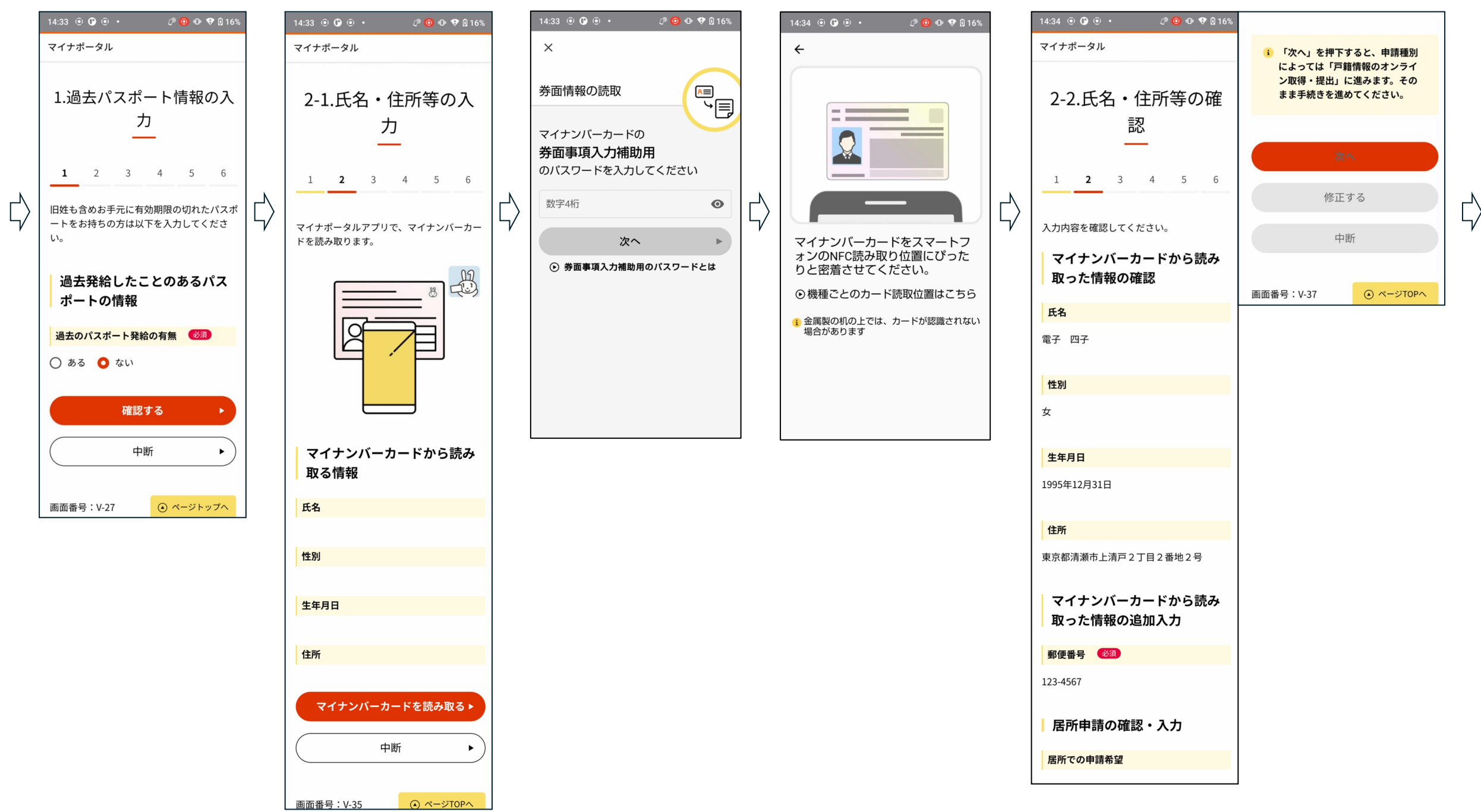

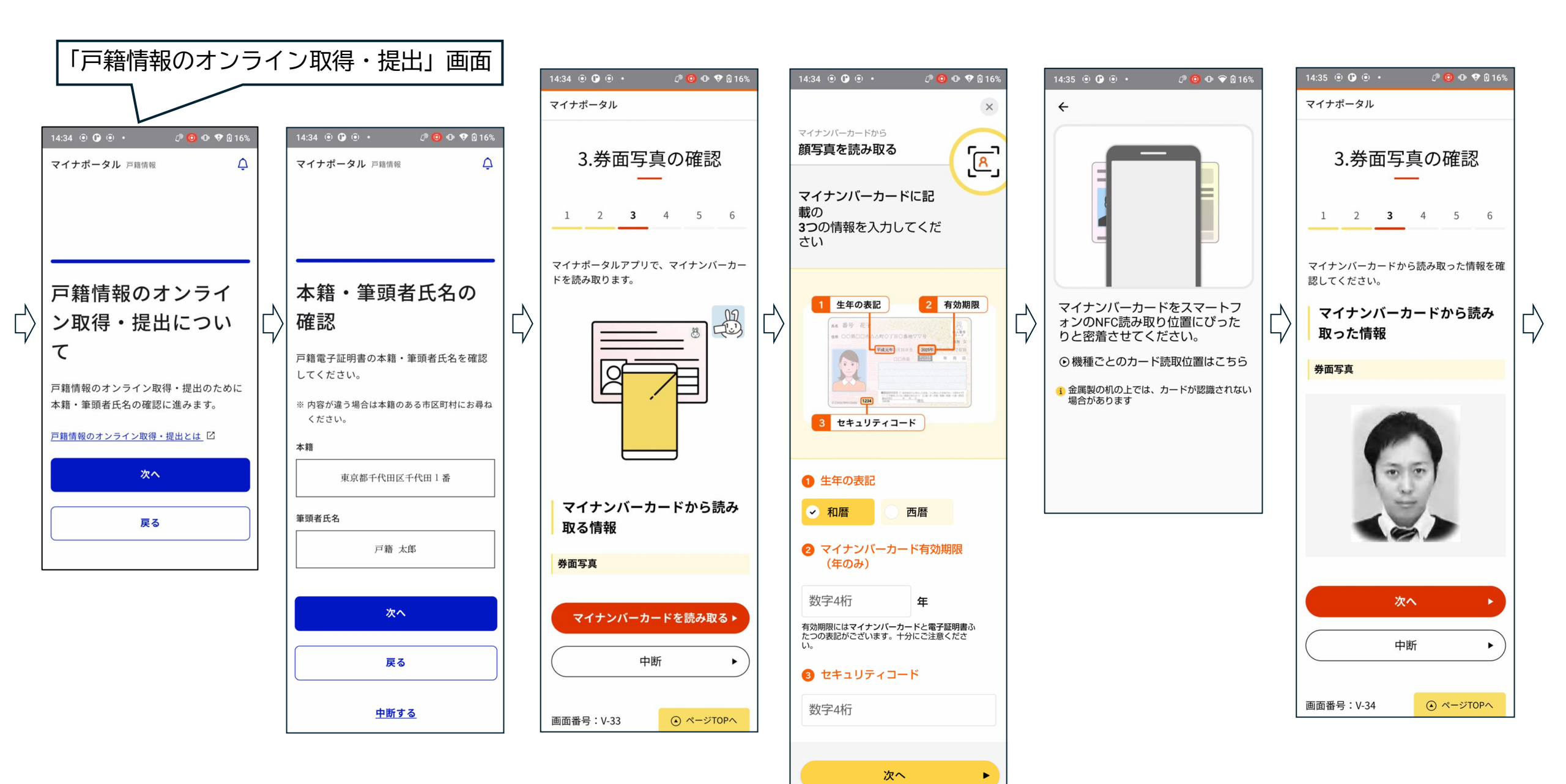

# STEP⑥(署名用電子証明書を付与)

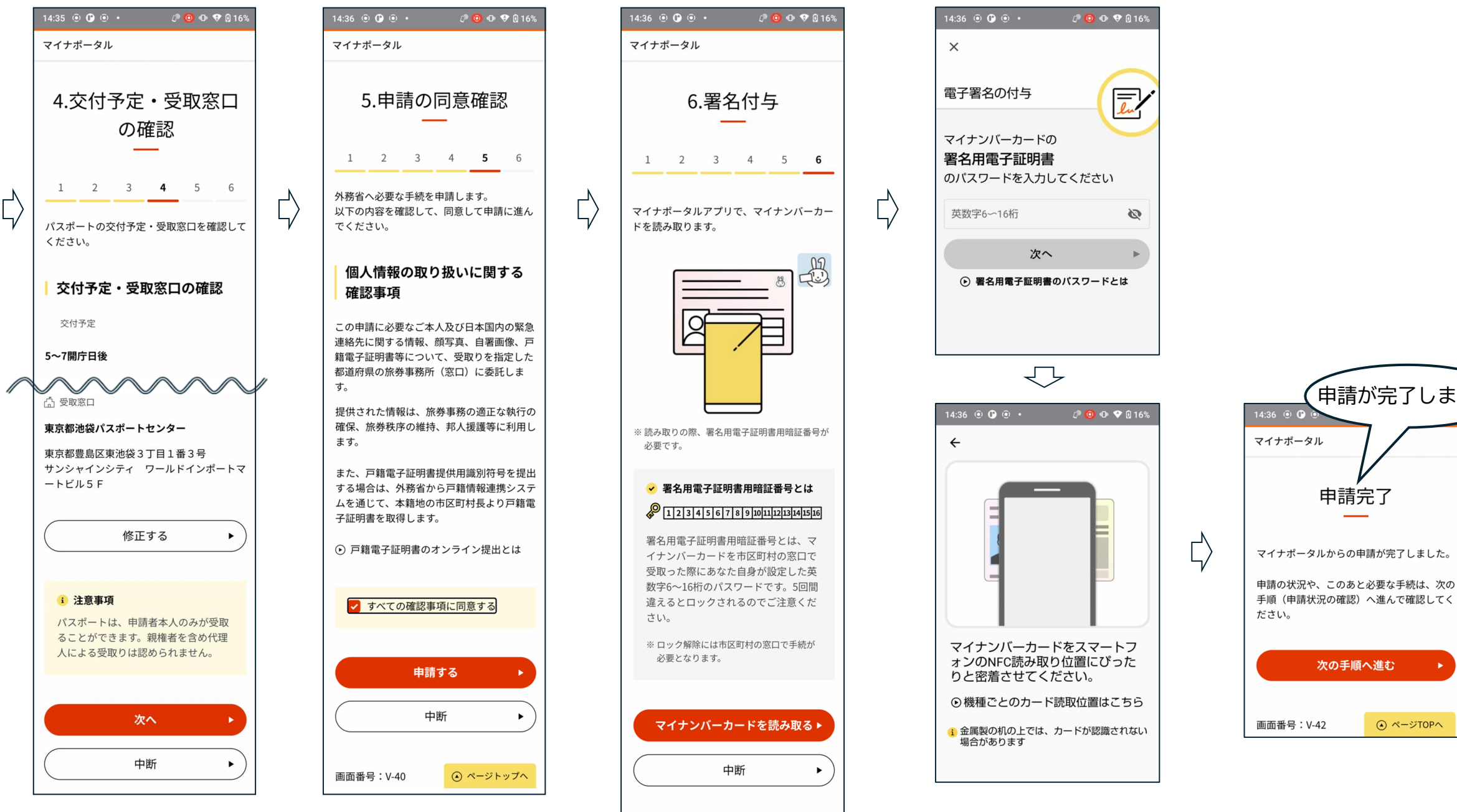

画面番号:V-41

▲ ページTOPへ

申請が完了しました

申請完了

次の手順へ進む

▲ ページTOPへ

## 【資料: 顔写真、自署画像、申請事前情報の入力】

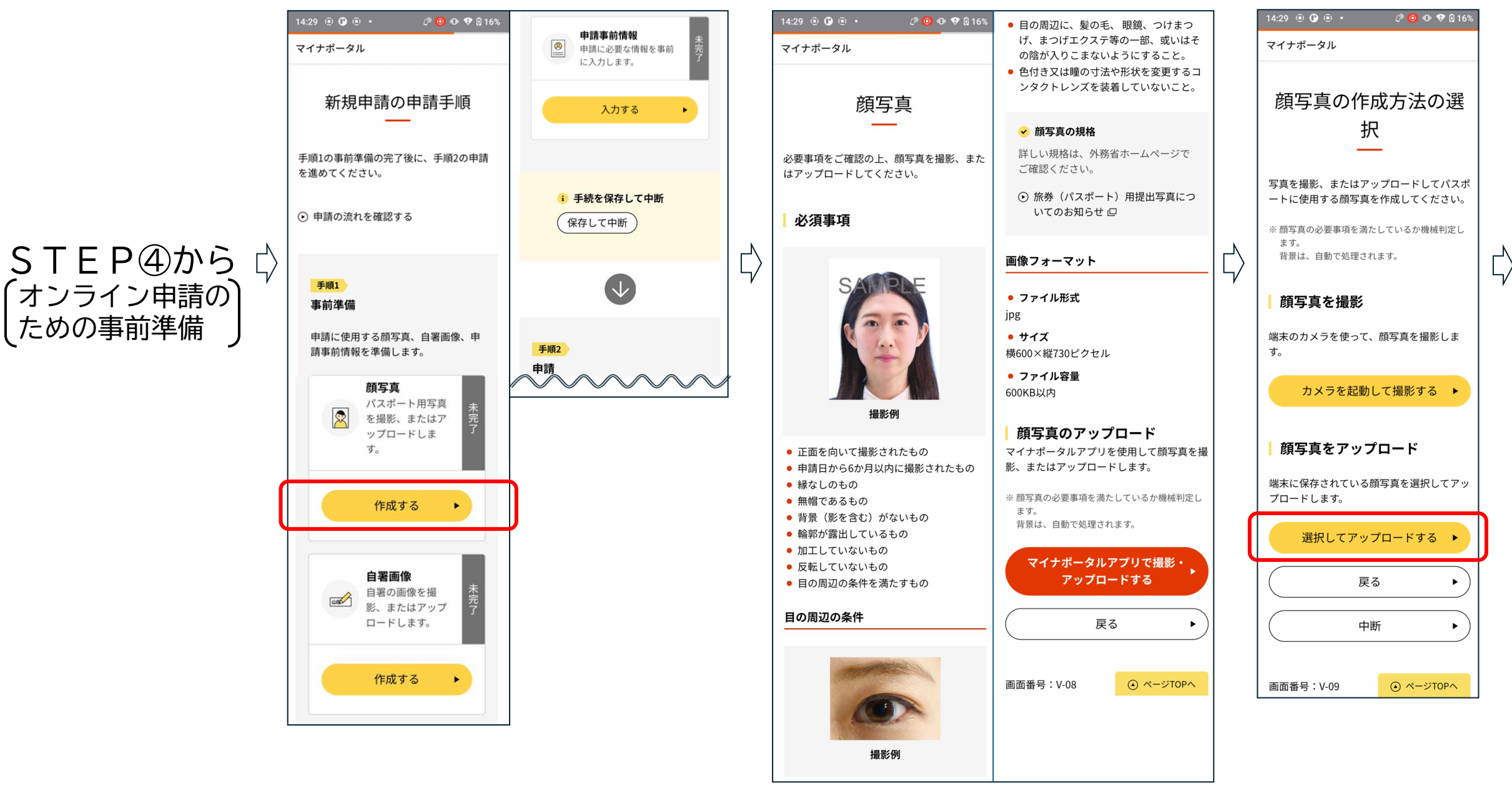

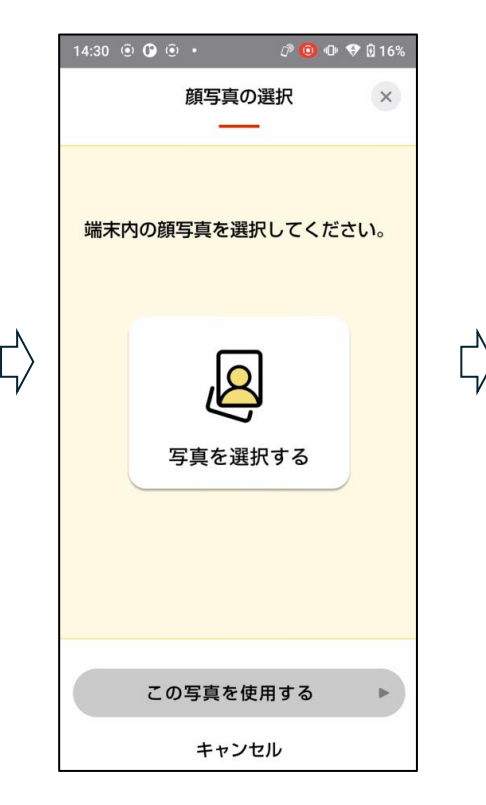

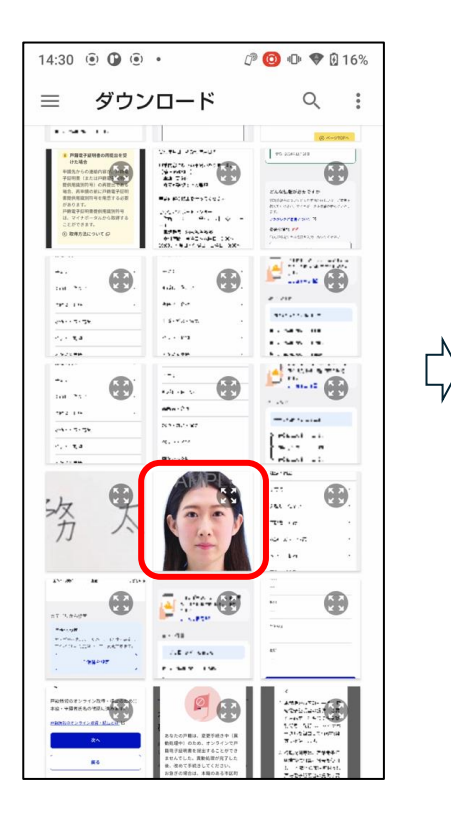

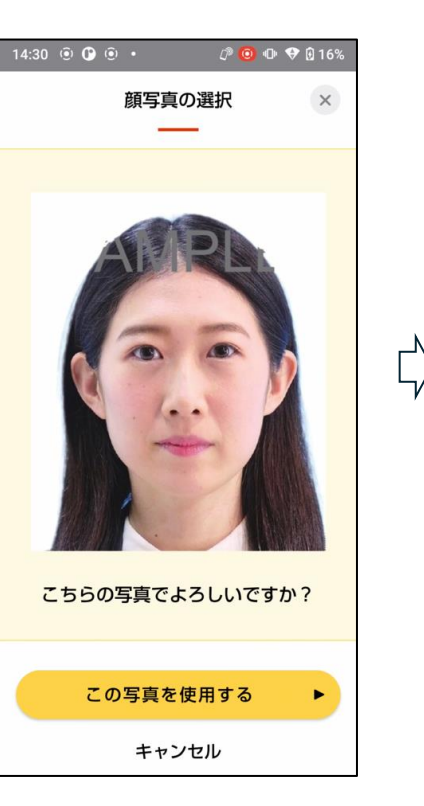

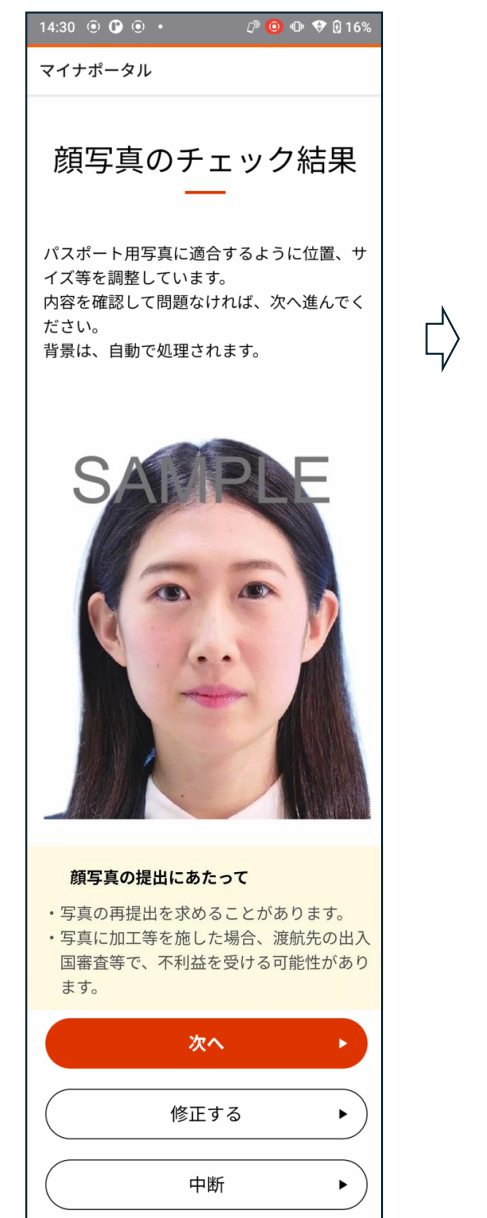

▲ ページTOPへ

画面番号:V-10

| 14:30 🖲 🕒 💿 • 🖓 🙆 🕀 🎔 🛿 16%     |  |  |  |  |  |
|---------------------------------|--|--|--|--|--|
| マイナポータル                         |  |  |  |  |  |
| 顔写真の作成完了<br>―                   |  |  |  |  |  |
| 顔写真の作成が完了しました。次の手順へ進<br>んでください。 |  |  |  |  |  |
| 次の手順へ進む 🕨                       |  |  |  |  |  |
| 保存して中断・                         |  |  |  |  |  |
| 画面番号:V-11  ④ ページTOPへ            |  |  |  |  |  |

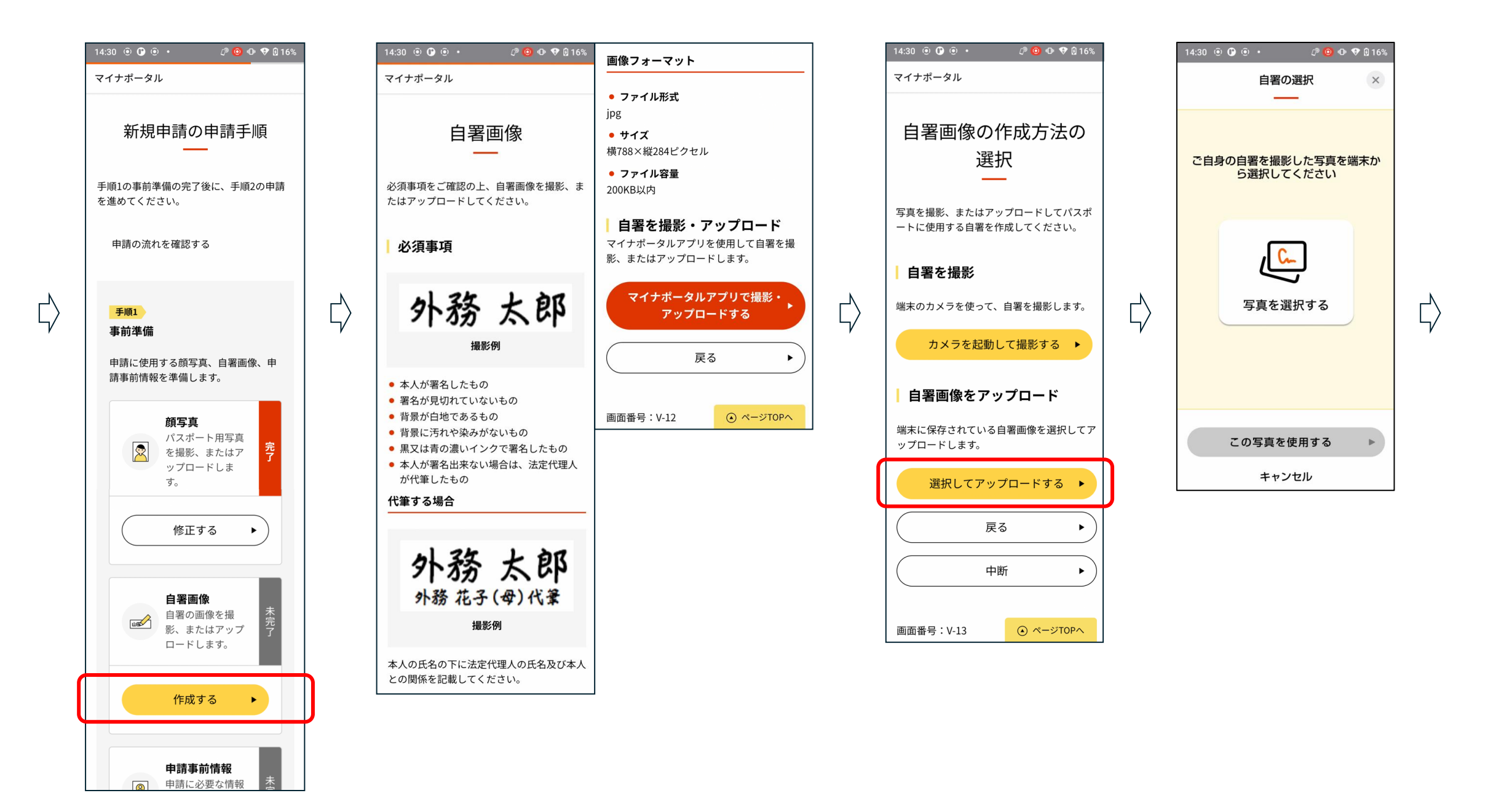

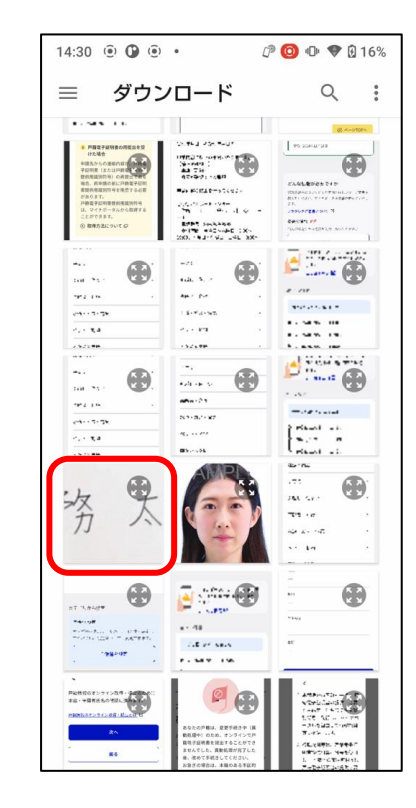

 $\Box$ 

 $\Box$ 

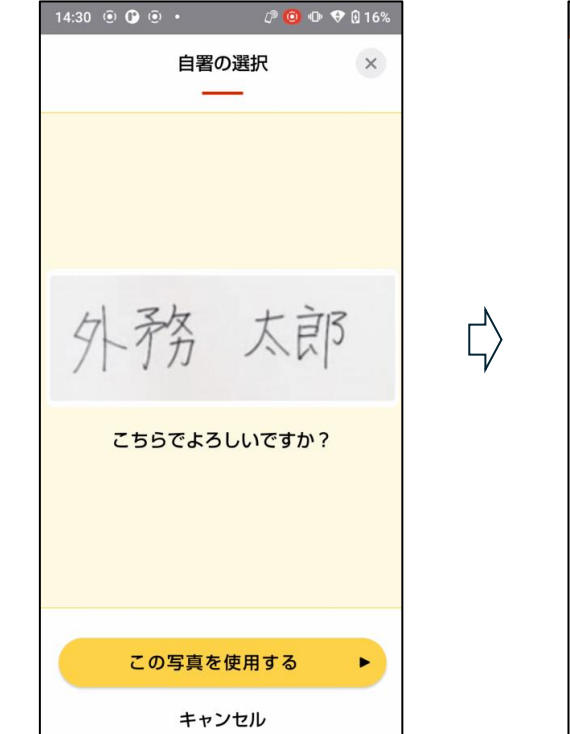

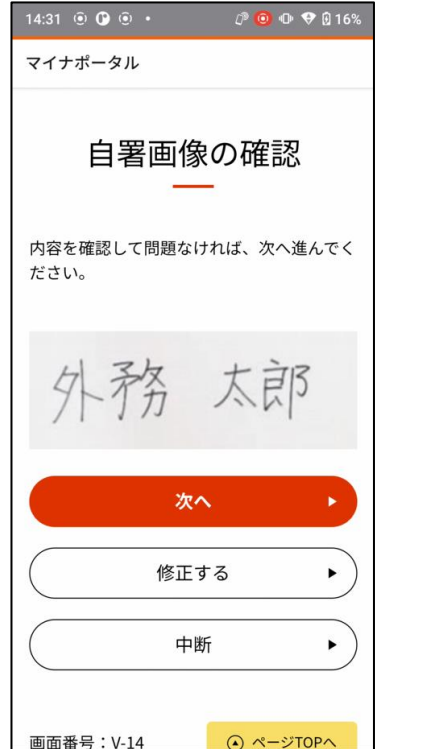

 $\zeta$ 

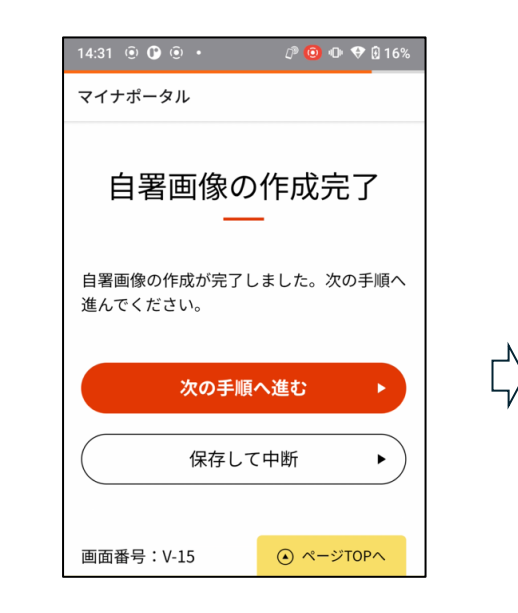

|          |                               |   |                                                                                                  | i de la constanción de la constanción de la constanción de la constanción de la constanción de la constanción d |
|----------|-------------------------------|---|--------------------------------------------------------------------------------------------------|----------------------------------------------------------------------------------------------------|
|          | 14:31 🖲 🕑 🖲 • 🧷 🖓 🙆 🕩 👽 🖟 16% |   | 14:31 🖲 🕒 🔍 • 🖓 🙆 🕩 🎔 🗋 16%                                                                      | 氏名へボンボローマ字 一般風                                                                                                  |
|          | マイナポータル                       |   | マイナポータル                                                                                          |                                                                                                    |
|          |                               |   |                                                                                                  | 姓/Surname                                                                                                    |
|          | 新規申請の申請手順                     |   | 1.申請者情報                                                                                          | YAMADA                                                                                                    |
|          |                               |   |                                                                                                  |                                                                                                    |
|          | 手順1の事前準備の完了後に、手順2の申請          |   | 1 2 3 4                                                                                          | 名/Given name                                                                                                    |
|          | を進めてください。                     |   |                                                                                                  | HANAKO                                                                                                    |
|          | 申請の流れを確認する                    |   | 申請者情報を入力してください。                                                                                  | ※ 過去にパスポートを申請したことがある場合                                                                                          |
|          |                               |   |                                                                                                  | は、結婚で戸籍上の氏名が変更となった場合等を除き、原則旅券面の氏名のローマ字表記は変                                                                      |
|          |                               |   | 氏名(ローマ字表記)<br>                                                                                   | 更できません。                                                                                                    |
| 7        | 手順1                           | 2 | パフポートに印字される氏々                                                                                    | □ ヘボン式によらないローマ字表記・別名                                                                                            |
| $\nabla$ | 事前準備                          | 4 | パスポートの氏名は、原則としてヘボ                                                                                | 併記を入力                                                                                                    |
|          | 申請に使用する顔写真、自署画像、申             |   | ン式ローマ字で表記します。詳しく                                                                                 | 連絡先                                                                                                    |
|          | 請事則 <b>悄報を準</b> 備しよ∮。<br>     |   | は、外務省ホームページ どこ確認くた<br>さい。                                                                        | <b>海</b> 纹田雪託釆 <b>只</b>                                                                                         |
|          | 顔写真                           |   | ⊙ ヘボン式ローマ字綴方表 □                                                                                  |                                                                                                    |
|          | パスポート用写真                      |   |                                                                                                  | 数字(11竹以下)<br>※ ハイフン区切りに自動変換します。                                                                                 |
|          | ップロードしま                       |   | 氏名カタカナ 🕺 🕅                                                                                       | 雪轩来只1 成酒                                                                                                    |
|          |                               | · | 氏名ヘボン式ローマ字を作成します。マイナ                                                                             | 电向面与1 200                                                                                                    |
|          | 自署画像                          |   | ンバーカードに記載された氏名をカタカナで                                                                             | 例:090-1234-5678                                                                                                 |
|          | 自署の画像を撮<br>影、またはアップ <b>7</b>  |   | 1<br>1<br>1<br>1<br>2<br>2<br>2<br>2<br>2<br>3<br>2<br>2<br>3<br>2<br>3<br>2<br>3<br>2<br>3<br>2 | 電話番号2                                                                                                    |
|          | ロードします。                       |   | ※ ひらがなはカタカナに変換します。                                                                               | (FI : 000 1024 FC70                                                                                             |
|          |                               |   | セイ                                                                                               | 199.090-1234-5078                                                                                               |
|          | (修正する ▶)                      |   |                                                                                                  | 電話番号3                                                                                                    |
|          |                               |   |                                                                                                  | 例:090-1234-5678                                                                                                 |
|          | 由請事前情報                        |   | X1                                                                                               |                                                                                                    |
|          | 中請少的1月+12 未 泉 申請に必要な情報 未 完    |   | 例:ハナコ                                                                                            |                                                                                                    |
|          | ビーゴーを事則に人力しま 了<br>す。          |   |                                                                                                  | 次^ /                                                                                                    |
|          |                               |   |                                                                                                  | 戻る ト                                                                                                    |
|          | 入力する                          |   |                                                                                                  |                                                                                                    |
|          |                               |   |                                                                                                  |                                                                                                    |
|          |                               |   |                                                                                                  |                                                                                                    |

| 14:31 🖲 🗘 🖲 • 🧷 🖉 🙆 16% | 14:31 @ 🗘 @ • 🗘 🙆 Ф 🕈 🛛 16%             |                            |
|-------------------------|-----------------------------------------|----------------------------|
| マイナポータル                 | マイナポータル                                 | <u> </u>                   |
|                         |                                         | 郵便番号                       |
| メールアドレスの登録              | 2.日本国内の緊急連絡                             | 数字(13桁以下)                  |
|                         | 先                                       | ※ハイノン区切りに自動変換します。          |
| メールアドレスを登録すると申請結果等を受    | <u> </u>                                | 例:123-4567                 |
| 取ることができます。              | 1 <b>2</b> 3 4                          | 郵便番号から住所を検索                |
|                         | ロ本国内の堅急演線生を入力してください                     | 緊急連絡先住所                    |
|                         | 日本国内の素意度相力で入力してくたさい。                    | 番地以下(建物も含む)まで入力してくださ<br>い。 |
|                         | 緊急連絡先の有無 必須                             | 例·声古郑千代田区纪尼共町1-3           |
| メールアドレスを登録する 🔸          | 日本国内の緊急連絡先(配偶者等の親族、会社の同僚、友人、知人等)はありますか。 | 東京ガーデンテラス紀尾井町 19階          |
| 登録せずに進む         ・       | ● 連絡先がある ── 連絡先がない                      |                            |
|                         | 緊急連絡先 🛛 🕅                               | 緊急連絡先電話番号 1000             |
|                         | 緊急連絡先住所にお住まいの方(申請者本人<br>以外)を入力してください。   | 緊急連絡先電話番号                  |
| 戻る ト                    |                                         | 数字(18桁以下)                  |
|                         | 氏名                                      | ※ ハイフン区切りに自動変換します。         |
|                         | 例:山田太郎                                  | 例:090-1234-5678            |
|                         | 申請者との関係                                 |                            |
|                         | 5文字以内                                   | 次へ •                       |
|                         | 例:父                                     | 戻る ・                       |
|                         |                                         |                            |
|                         |                                         |                            |
|                         |                                         |                            |

14:31 🖲 🕑 🖲 🔹

 $\neg$ 

 $\downarrow$ 

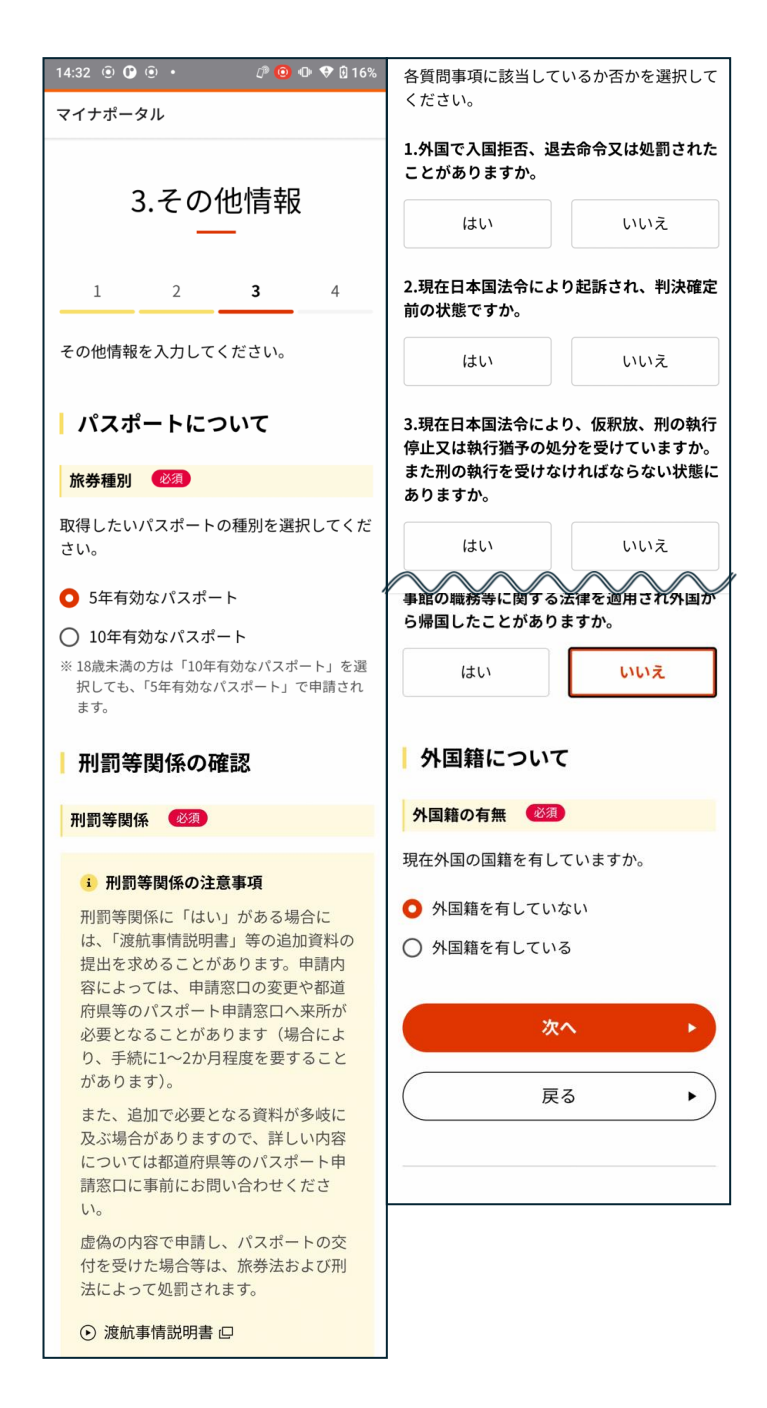

 $\Box$ 

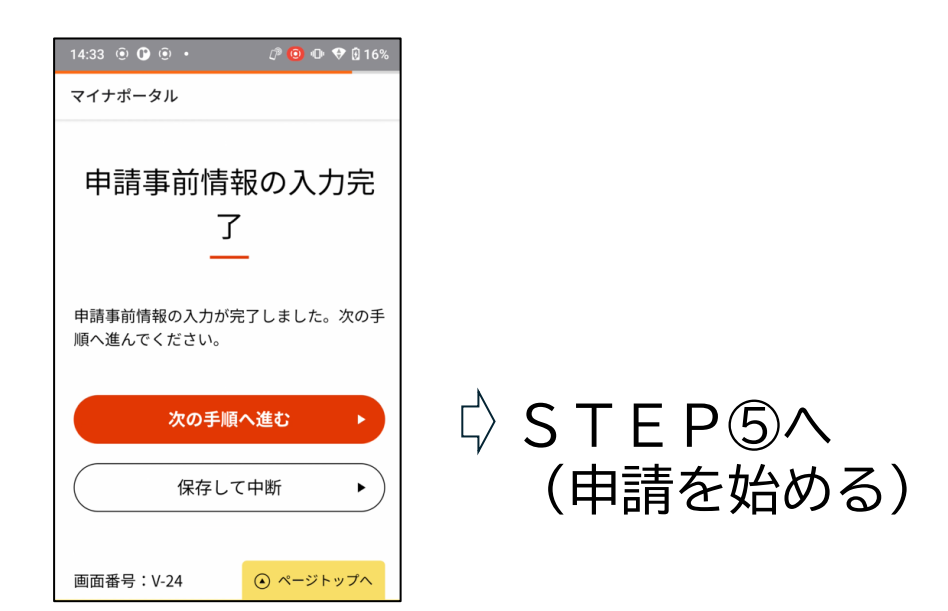

13